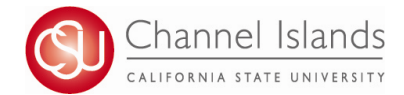

## How to Access Your Academic Records in CI Records

CI Records houses student Academic Records. It includes access to enroll in classes, view your class schedule, view your registration appointment times, view your CARR, grades, and personal contact information on file with the university.

- 1. Open your browser and go to <u>https://myci.csuci.edu</u> or connect through <u>www.csuci.edu</u> and click on the myCI icon.
- 2. On the sign-in page:
  - a. Enter your Dolphin Name\* (ex. first.last###)
  - b. Enter your Dolphin Password\*
  - c. Click on "Sign in" to log in.

\*Both are case sensitive.

- Note: <u>New students</u> must click on the "Activate Your Account" link and follow the instructions from there.
- 3. Once you are logged into myCI, click on **CI Records** in the *My Links* section.

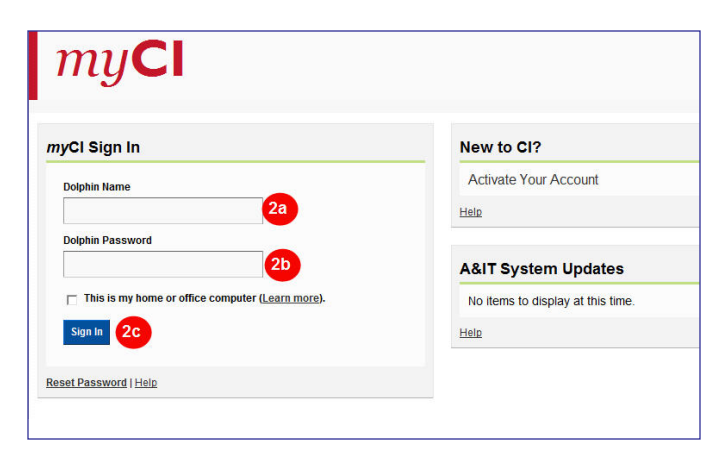

| My Links              |  |  |
|-----------------------|--|--|
| Webmail               |  |  |
| CI Learn (Blackboard) |  |  |
| CI Records 3          |  |  |
| Dolphin Files         |  |  |

| Search for Classes Student                | Center                                                         |                                               |
|-------------------------------------------|----------------------------------------------------------------|-----------------------------------------------|
| it is time to enroll                      |                                                                |                                               |
| Enroll in Classes                         |                                                                | SEARCH FOR CLASSES                            |
| View Cl                                   | $(\overline{i})$ You are not enrolled in classes.              | Holds that may                                |
| Academic<br>Requirements<br>Report (CARR) | enrollment shopping cart 🕨                                     | No Holds.                                     |
| Enter courses and view                    | Your schedule will display here if you are enrolled in classes | To Do List                                    |
| before enrolling                          |                                                                | No To Do's.                                   |
| Use drop down                             |                                                                | ▼ Enrollment Dates                            |
| grades, class                             | (i) You have no outstanding charges at this                    | Your next<br>Registration                     |
| schedule and<br>other academic            | time.                                                          | appointment Dates appointment                 |
| information                               | <u>*Important Student Fee Information</u>                      | Enrollment Services                           |
| Financial Aid and other financial         | • 🛞                                                            | Records and Registration<br>Financial Aid     |
| Payment section                           |                                                                | Student Business Services                     |
| ✓ Personal Inform                         | nation                                                         | Academic Information                          |
| Personal Emergency Contact                | Contact Information                                            | Academic Calendar                             |
| information on<br>file for you at CI      | Permanent Address Mailing Address                              | Schedule of Classes                           |
| other personal                            | Main Phone Number     Dolphin Email Address .                  | Civic Engagement<br><u>Voter Registration</u> |

**For assistance with understanding your Student Center,** please visit the Enrollment Center in Sage Hall, Room 1020